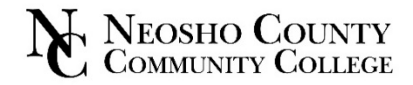

## **Request a Transcript** Request an Official Transcript without signing into myNeosho by going to Request Transcript on the Neosho County Community College homepage or you can log into myNeosho for more options. 1. Go to myNeosho. 5. Choose which Transcript you are looking for. Login using your myNeosho username and password. 2. my Academics Go to myAcademics. 3. View or Print Unofficial Transcript my Academic Information my Degree View or Ouick Links 🌱 offic yTranscript View or Print Unofficial Transcript Students have the ability to View or Print their Unofficial Transcript. This document will contain academic Request OFFICIAL Transcript information as shown on the OFFICIAL transcript, but will not have an official seal, signatures, or statement of 'good standing'. my Course History Home mySafety myResources myEmployment *my*Academics *my*Finances my Unofficial Transcript my Course Evaluations Request OFFICIAL Transcript Enrollment Informatio 4. Click on myTranscript. Orde Transfer Information OFFICIAL Tra my Academics Graduation 2021 Contact Information myAcademic Information The National Student Clearingho ript Ordering Center utilized by high schools and college where services are designed to facilitate compliance with FERPA, The Higher Education Act, and other applicable laws. The cost for the service is \$7.50 per transaction myAcademic Information All My Courses Add/Drop Courses 6. Click View or Print Unofficial Transcript to view your Unofficial myCourse Schedule Transcript or scroll to the bottom and click Unofficial Transcript my Grades (PDF). my GPA Projection my Degree my Transcript Unofficial Transcript (PDF) 📆 mvCourse Evaluations Enrollment Information 7. Click Order Official Transcript to be directed to the Transcript Ordering Center in order to obtain an Official Transcript.